## Delivery Instructions for Amazon (and other delivery services when possible):

- 1. Under Account Settings, navigate to Your Addresses.
- 2. Click Add New Address.

Fill out your Seton Hall address.

- 3. Click on **Delivery Instructions** at the bottom of the page.
- 4. Under "Where should we leave your packages at this address?"

Select Mailroom or property staff.

- 5. Click on "When is this address open for deliveries?"
- 6. Use the following hours (Mon Fri: 8am-3:30pm, Sat Sun: closed for deliveries):

| 9:32                                                     | 32                                 |   |              |    | "III 🕹 💽 |            |  |
|----------------------------------------------------------|------------------------------------|---|--------------|----|----------|------------|--|
| CANCEL                                                   | Your Addresses                     |   |              |    |          |            |  |
| < Back                                                   |                                    |   |              |    |          |            |  |
| Delivery instructions (optional)                         |                                    |   |              |    |          |            |  |
| 400 South Orange Ave, South Orange, NJ, 07079            |                                    |   |              |    |          |            |  |
| Please select a property type                            |                                    |   |              |    |          |            |  |
| House                                                    | House Townhome                     |   | Apartment Bu |    | ness     | Other      |  |
| Office, retail store, hotel, hospital etc.               |                                    |   |              |    |          |            |  |
| When is this address open for deliveries?                |                                    |   |              |    |          |            |  |
| Monday - Friday Ungroup weekdays                         |                                    |   |              |    |          |            |  |
| 8:00 AM 🗸                                                |                                    |   | 3:30         | PM |          | <b>~</b> ] |  |
| Open 24 hours                                            |                                    |   |              |    |          |            |  |
| Satur                                                    | Saturday - Sunday Ungrou<br>weeken |   |              |    |          | roup       |  |
| Sta                                                      | irt at                             | ~ | Stop at      |    |          | ~          |  |
| Open 24 hours                                            |                                    |   |              |    |          |            |  |
| Closed for deliveries                                    |                                    |   |              |    |          |            |  |
| Can this address receive deliveries on federal holidays? |                                    |   |              |    |          |            |  |
| No Yes                                                   |                                    |   |              |    |          |            |  |
| ✓ Show holidays                                          |                                    |   |              |    |          |            |  |
| Where should we leave your packages at                   |                                    |   |              |    |          |            |  |